# O Gateway VXML Não Pode Colocar O Arquivo Em Cache Após O Carregamento Do Arquivo Com Êxito

# Contents

Introduction Prerequisites Requirements Componentes Utilizados Problema Troubleshoot Solução Verificar Informações Relacionadas

# Introduction

Este documento descreve como solucionar problemas de cache de arquivos de áudio no gateway VXML (Voice Extensible Markup Language) depois de carregado com êxito.

# Prerequisites

#### Requirements

A Cisco recomenda que você tenha conhecimento destes tópicos:

Fluxo de chamadas completo do Cisco Unified Contact Center Enterprise (UCCE)

#### **Componentes Utilizados**

Este documento não se restringe a versões de software e hardware específicas.

# Problema

Quando o chamador disca para o número da central de contatos, alguns segundos de silêncio são ouvidos e, em seguida, o aviso de áudio é exibido.

Após a verificação do gateway VXML, o arquivo de áudio do servidor de mídia principal do Cisco Voice Portal (CVP) não está no cache, o mesmo arquivo de áudio do cache do servidor de mídia CVP secundário.

Carregue manualmente o arquivo de áudio do servidor de mídia principal do CVP e ele mostra bem-sucedido, mas o arquivo está listado como entradas não em cache.

Non-cached entries

```
Ref Size
--- ---
1 17810
url: http://10.66.75.48/en-us/app/test/2.wav
1 17810
url: http://10.66.75.48/en-us/app/test/3.wav
```

### Troubleshoot

Habilite o cliente http duplicado e faça uma chamada de teste.

No log, há um atributo

Cache-Control:no-cache

```
Jan 10 03:05:13.949 UTC: //1268364//HTTPC:/httpc_msg_read: Start processing 536 bytes data
Jan 10 03:05:13.949 UTC: //1268364//HTTPC:/httpc_msg_read: Stored msg. body: len=536
Jan 10 03:05:13.953 UTC: //1268364//HTTPC:/httpc_socket_read: socket readable fd: 0
Jan 10 03:05:13.953 UTC: //1268364//HTTPC:/httpc_socket_read:
Jan 10 03:05:13.953 UTC: read data from the socket 0 : first 400 bytes of data:
<?xpacket end="w"?> Cr8rT(Unprintable
6F626520536F756E64626F6F7468204353352028584D50446F634F7073044495350400010004C495354FFFFFF9200049
Jan 10 03:05:13.953 UTC: //1268364//HTTPC:/httpc_msg_read: Start processing 492 bytes data
Jan 10 03:05:13.953 UTC: //1268364//HTTPC:/httpc_msg_read: Stored msg. body: len=492
Jan 10 03:05:13.953 UTC: //1268364//HTTPC:/httpc_socket_read: MSG_COMPLETE:
rsp_code(200),msg(185FD39C)URL:http://media/en-us/app/Beacon/ROS_Monitor.wav, fd(0)
Jan 10 03:05:13.953 UTC: processing server rsp msg: msg(185FD39C)URL:http://media/en-
us/app/Beacon/xxxxx.wav, fd(0):
Jan 10 03:05:13.953 UTC: Request msg: GET /en-us/app/Beacon/ROS_Monitor.wav HTTP/1.1
Jan 10 03:05:13.953 UTC: Message Response Code: 200
Jan 10 03:05:13.953 UTC: Message Rsp Decoded Headers:
Jan 10 03:05:13.953 UTC: Cache-Control:no-cache
Jan 10 03:05:13.953 UTC: Date:Wed, 10 Jan 2018 03:05:09 GMT
Jan 10 03:05:13.953 UTC: Content-Length:114386
Jan 10 03:05:13.953 UTC: Content-Type:audio/wav
Jan 10 03:05:13.953 UTC: ETag: "e9d02a87074d11:0"
Jan 10 03:05:13.953 UTC: Last-Modified:Tue, 01 Mar 2016 21:22:58 GMT
Jan 10 03:05:13.953 UTC: headers:
Jan 10 03:05:13.953 UTC: HTTP/1.1 200 OK
Cache-Control: no-cache
Content-Type: audio/wav
Last-Modified: Tue, 01 Mar 2016 21:22:58 GMT
Accept-Ranges: bytes
ETag: "e9d02a87074d11:0"
Server: Microsoft-IIS/7.5
X-Powered-By: ASP.NET
Date: Wed, 10 Jan 2018 03:05:09 GMT
Content-Length: 114386
```

# Solução

A causa principal do problema foi encontrada após a recriação do laboratório. Estas etapas foram tomadas para recriar o cenário:

Etapa 1. Em CVP media server criou uma pasta de teste neste caminho de arquivo:

#### C:\inetpub\wwwroot\en-us\app

Etapa 2. No gerenciador do IIS, localize a pasta que você acabou de criar e clique duas vezes na pasta

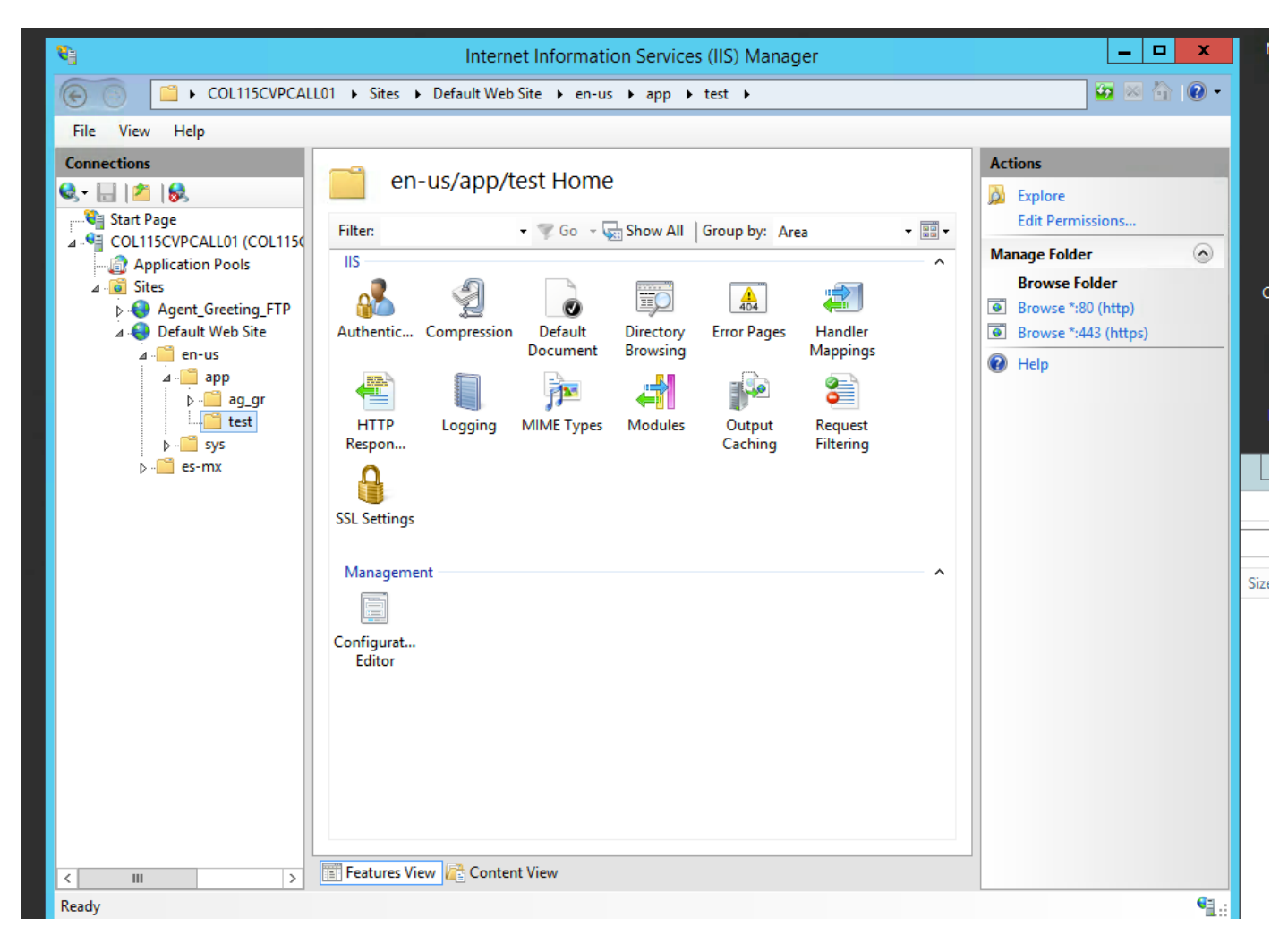

Etapa 3. Clique duas vezes em Cabeçalho de resposta HTTP, como mostrado nesta imagem

| <ul> <li>COL115CVPCALL01 → Sites → Default Web Site → en-us → app → test →</li> <li>ile View Help</li> <li>nnections</li> <li>Image: Start Page</li> <li>COL115CVPCALL01 (COL115C</li> <li>Filter: - T Go - Show All Group by: Area - Image: Show All Group by: Area - Image: Sh</li></ul>                                                                                                    | Actions Open Feature Definitions Definitions Definitio |
|----------------------------------------------------------------------------------------------------|----------------------------------------------------------------------------------------------------|
| ile View Help  nnections                                                                                                    | Actions<br>Open Feature<br>Explore<br>Edit Permissions                                                                                                    |
| Image: Start Page       Image: Start Page         Image: Start Page       Filter: - ▼ Go - Go Show All Group by: Area         Image: Start Page       Image: Start Page                                                                                                    | Actions Open Feature  Explore Edit Permissions                                                                                                    |
| A gent Greeting FTP<br>A gent Greeting FTP<br>A gent Greeting FTP<br>A gent Greeting FTP<br>A gent Greeting FTP<br>A gent Greeting FTP<br>A gent Greeting FTP<br>A gent Greeting FTP<br>A gent Greeting FTP<br>A uthentic Compression<br>A uthentic Compression<br>Default<br>Document<br>Document<br>Document<br>Directory<br>Browsing<br>Directory<br>Fror Pages<br>Handler<br>Mappings<br>Continue<br>Caching<br>Fetures View<br>Configurat<br>Editor<br>Management<br>Configurat<br>Editor<br>Management<br>Configurat<br>Configurat<br>Configurat<br>Configurat<br>Configurat<br>Configurat<br>Configurat<br>Configurat<br>Configurat<br>Configurat<br>Configurat<br>Configurat<br>Configurat<br>Configurat<br>Configurat<br>Configurat<br>Configurat<br>Configurat<br>Configurat<br>Configurat | Manage Folder<br>Browse Folder<br>Browse *:80 (http)<br>Browse *:443 (https)<br>Help                                                                                                    |
| ldy                                                                                                    | Sec. 19                                                                                                    |

Etapa 4. Clique em adicionar no painel direito e insira os atributos como mostrado nesta imagem

#### Nome: Cache-Control

#### Valor: no-cache

| PCALL | 01 ▶ Sites ▶ D                                                                              | efault Web Site 🕨 e | en-us ▶ app ▶ test | •       |               | 😂 🖄 🕼                             |
|-------|---------------------------------------------------------------------------------------------|---------------------|--------------------|---------|---------------|-----------------------------------|
|       |                                                                                             |                     |                    | Actions |               |                                   |
| 1150  | Use this feature to configure HTTP headers that are added to responses from the Web server. |                     |                    |         | Add.<br>Set C | Add<br>Set Common Headers<br>Help |
|       | Group by: Entry Type 🔹                                                                      |                     |                    |         | 🕜 Help        |                                   |
|       | Name 📩                                                                                      | Value               | Entry Type         |         |               |                                   |
| P     | Local                                                                                       |                     |                    | ^       |               |                                   |

| Edit Custom HTTP Response Header ? × |
|--------------------------------------|
| Name:                                |
| Cache-Control                        |
| Value:                               |
| no-cache                             |
|                                      |
| OK Cancel                            |

### Verificar

Etapa 1. Carregue o arquivo de áudio CVP Media Server IP address/en-us/app/test1.wav antes de adicionar o atributo na pasta de teste do IIS

| Cached entries                               |           |     |       |         |  |  |  |  |
|----------------------------------------------|-----------|-----|-------|---------|--|--|--|--|
|                                              |           |     |       |         |  |  |  |  |
| entry 150, 1 entries                         |           |     |       |         |  |  |  |  |
| Ref                                          | FreshTime | Age | Size  | context |  |  |  |  |
|                                              |           |     |       |         |  |  |  |  |
| 2                                            | 86400     | 360 | 17810 | 0       |  |  |  |  |
| url: http://10.66.75.48/en-us/app/test/1.wav |           |     |       |         |  |  |  |  |

Etapa 2. Adicionar controle de cache com valor sem cache e carregar arquivo de áudio da pasta de teste

10.66.75.48/en-us/app/test/2.wav

10.66.75.48/en-us/app/test/3.wav

Esses dois arquivos de áudio agora estão listados nas entradas não armazenadas em cache:

```
Cached entries
        _____
entry 150, 1 entries
Ref FreshTime Age Size context
---- ----
                       ____
                                 _____
                 17810 0
    86400 360
2
url: http://10.66.75.48/en-us/app/test/1.wav
Non-cached entries
     _____
Ref Size
    ____
___
    17810
1
url: http://10.66.75.48/en-us/app/test/2.wav
   17810
1
url: http://10.66.75.48/en-us/app/test/3.wav
```

#### Etapa 3. Carregar arquivo de áudio de outras pastas

10.66.75.48/en-us/app/whisper.wav

Mostra que somente a pasta de teste afetada pelo atributo.

```
Maximum memory pool allowed for HTTP Client caching = 15000 K-bytes
Maximum file size allowed for caching = 500 K-bytes
Total memory used up for Cache = 36901 Bytes
Message response timeout = 30 secs
Total cached entries = 2
Total non-cached entries = 2
           Cached entries
           _____

        FreshTime
        Age
        Size
        context

        2
        86400
        360
        17810

        url:
        http://10.51
        17810

entry 166, 1 entries
Ref FreshTime Age Size context
____ ____
                                ____
                                             _____
    4691902 2495 17810 0
1
url: http://10.66.75.48/en-us/app/whisper.wav
          Non-cached entries
         Ref Size
____ ____
     17810
1
url: http://10.66.75.48/en-us/app/test/2.wav
1
     17810
url: http://10.66.75.48/en-us/app/test/3.wav
```

### Informações Relacionadas

https://support.microsoft.com/en-au/help/247404/how-to-modify-the-cache-control-http-header-when-you-use-iis